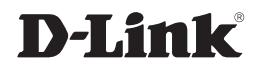

## ETHERNET BROADBAND ROUTER

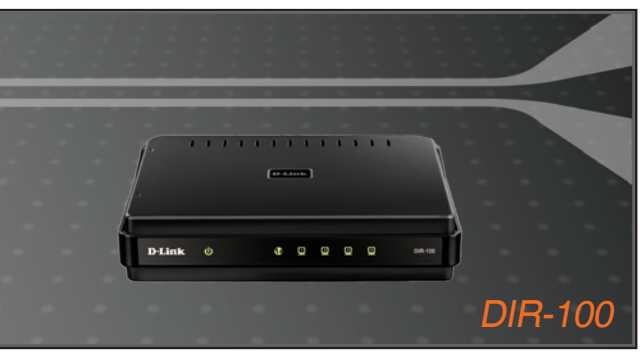

Руководство по быстрой установке

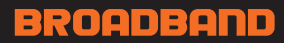

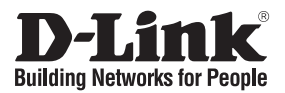

## Руководство по быстрой установке DIR-100

## Коммутатор VLAN

#### Перед началом работы

Перед началом работы убедитесь, что Вы обладаете всей необходимой информацией и оборудованием. Установка этого продукта осуществляется с помощью стандартного Web-браузера.

## Проверьте содержимое упаковки

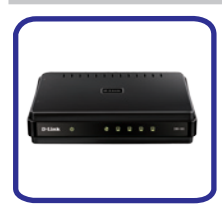

DIR-100 5-портовый Коммутатор VLAN

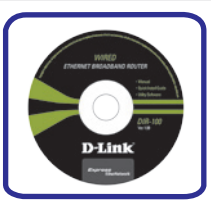

ДискCD-ROMс Руководством пользователя

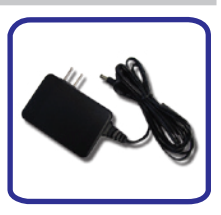

Адаптер питания

Использованиеадаптераснеподходящими характеристиками питания может привести к повреждению устройства и отмене гарантии на него

## Подключение Коммутатора

- Подключите один конец адаптера питания к разъему питания на задней панели DIR-100, а другой к розетке. При этом загорится зеленым светом светодиодный индикатор Power (питание), указывая, что питание включено.
- Подключите один конец адаптера питания к разъему питания на задней панели DIR-100, а другой к розетке. При этом загорится зеленым светом светодиодный индикатор Power (питание), указывая, что питание включено.

Теперь коммутатор подключен и готов к настройке.

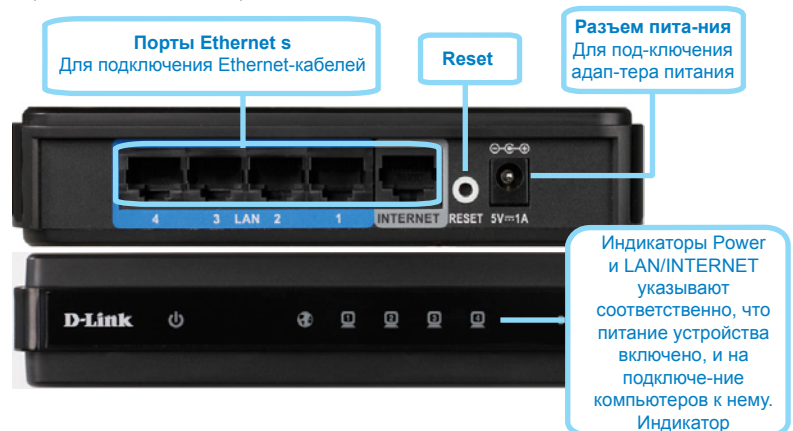

## Доступ к Web-менеджеру

Чтобы использовать Web-браузер для настройки Вашего Коммутатора, IPнастройки Вашего компьютера должны принадлежать той же подсети, что и Коммутатор VLAN. По умолчанию, IP-адрес Коммутатора 192.168.0.1, маска подсети 255.255.255.0. Поэтому Вашему компьютеру должен быть назначен IP-адрес, принадлежащий диапазону 192.168.0.2 - 192.168.0.254.

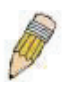

ПРИМЕЧАНИЕ: Неправильные настройки ргоху-сервера на Вашем браузере может помешать подключению к webменеджеру. Если Вы столкнулись с проблемами при подключении к Web-интерфейсу Коммутатора, настройте ргоху для обхода ргоху-сервера или отключите использование ргоху-серверов и попытайтесь подключиться снова..

| ou can get IP settings assigne<br>is capability. Otherwise, you n<br>e oppropriate IP settings | d automatically if your retwork supports<br>end to ask your retwork administrator for |  |  |  |
|------------------------------------------------------------------------------------------------|---------------------------------------------------------------------------------------|--|--|--|
| Qbtain an IP address auto                                                                      | naically                                                                              |  |  |  |
| Uge the following IP address                                                                   | CE                                                                                    |  |  |  |
| P addess:                                                                                      | 192.168.0.100                                                                         |  |  |  |
| Sybret matic                                                                                   | 255.255.255.0                                                                         |  |  |  |
| Delauit gateway:                                                                               | 192.160.0.1                                                                           |  |  |  |
| O Obtain DNS server addres                                                                     | automatically                                                                         |  |  |  |
| Use the following DNS ser                                                                      | ver addresses                                                                         |  |  |  |
| Endered DNS server.                                                                            |                                                                                       |  |  |  |
| alternate DNS server:                                                                          |                                                                                       |  |  |  |
|                                                                                                |                                                                                       |  |  |  |

Откройте Ваш Web-браузер и введите "http://192.168.0.1" в поле для URL-адреса. Затем нажмите на Enter или Return. Появится диалоговое окно для входа в систему.

| Product Page : DIR-100 |           |       | Hardware Version :D1 | Firmware Version : v4.005W |
|------------------------|-----------|-------|----------------------|----------------------------|
| D-Tink                 |           |       |                      |                            |
|                        |           |       |                      |                            |
| LOGIN                  |           |       |                      |                            |
| Login to the router    |           |       |                      |                            |
|                        | Username: |       |                      |                            |
|                        | Password: | Login |                      |                            |
|                        |           |       |                      | _                          |
| WIRED                  |           |       |                      |                            |

Введите admin в поле User Name, оставьте поле Password незаполненным.

## Настройка Коммутатора

Web-менеджер, используемый для настройки Коммутатора, содержит различные директории и меню, позволяющие настраивать и мониторить Коммутатор VLAN. Стартовая страница, появляющаяся при входе в систему, содержит меню Device Management

(Управление устройствами) в директории System menu (Меню системы).

| Product Page : DIR-100 |                                                                                                    |                 |       | Hardware Version :D1 | Firmware Version : v4.005W |  |
|------------------------|----------------------------------------------------------------------------------------------------|-----------------|-------|----------------------|----------------------------|--|
| D-Link                 | -                                                                                                    |                 |       |                      |                            |  |
|                        |                                                                                                    |                 |       |                      |                            |  |
| DIR-100                | SETUP                                                                                                    | DVANCED         | TOOLS | STATUS               | HELP                       |  |
| DEVICE MANAGEMENT      | NETWORK SETTING                                                                                                    | Helpful Hints.  |       |                      |                            |  |
|                        | The default IP for the switch management is 1923660.12his feature allow you to assign designified VLAN D for rende management. Save Settings Don't Save Settings |                 |       |                      |                            |  |
|                        | Management VID                                                                                                    | : 1             |       |                      | reature.                   |  |
|                        | IP Address                                                                                                    | : 192.168.0.1   |       |                      |                            |  |
|                        | Subnet Mask                                                                                                    | : 255,255,255,0 |       |                      |                            |  |
|                        | Save Settings Don't Save Sett                                                                                                    | ings            |       |                      |                            |  |

# Заводские настройки по умолчанию:

IP Address: **192.168.0.1** Login User Name: admin (По умолчанию, пароль отсутствует) Для сброса устройства к заводским настройкам по умолчанию:

- Оставьте питание устройства включенным.
- Нажмите на кнопку reset (с помощью, например, скрепки для бумаг). Расположение кнопки reset показано выше на иллюстрации задней панели.
- Удерживайте кнопку нажатой в течение около 10 секунд.
- 4. Отпустите кнопку.

## ТЕХНИЧЕСКАЯ ПОДДЕРЖКА

Обновления программного обеспечения и документация доступны на Интернет-сайте D-Link. D-Link предоставляет бесплатную поддержку для клиентов в течение гарантийного срока.

Клиенты могут обратиться в группу технической поддержки D-Link по телефону или через Интернет.

## Техническая поддержка D-Link:

+7(495) 744-00-99

### Техническая поддержка через Интернет

http://www.dlink.ru e-mail: support@dlink.ru

### ОФИСЫ

#### Украина,

04080 г. Киев , ул. Межигорская, 87-А, офис 18 Тел.: +38 (044) 545-64-40 E-mail: kiev@dlink.ru

### Беларусь

220114, г. Минск, проспект Независимости, 169, БЦ "XXI Век" Тел.: +375(17) 218-13-65 E-mail: minsk@dlink.ru

### Казахстан,

050008, г. Алматы, ул. Курмангазы, дом 143 (уг. Муканова) Тел./факс: +7 727 378-55-90 E-mail: almaty@dlink.ru

### Узбекистан

100015, г.Ташкент, ул. Нукусская, 89 Тел./Факс: +998 (71) 120-3770, 150-2646 E-mail: tashkent@dlink.ru

### Армения

0038, г. Ереван, ул. Абеляна, 6/1, 4 этаж Тел./Факс: + 374 (10) 398-667 E-mail: erevan@dlink.ru

### Грузия

0162, г. Тбилиси, проспект Чавчавадзе 74, 10 этаж Тел./Факс: + 995 (32) 244-563

#### Lietuva

09120, Vilnius, Žirmūnų 139-303 Tel./faks. +370 (5) 236-3629 E-mail: info@dlink.lt

### Eesti

Peterburi tee 46-205 11415, Tallinn, Eesti , Susi Bürookeskus tel +372 613 9771 e-mail: info@dlink.ee

### Latvija

Mazā nometņu 45/53 (ieeja no Nāras ielas) LV-1002, Rīga tel.: +371 6 7618703 +371 6 7618703 e-pasts: info@dlink.lv